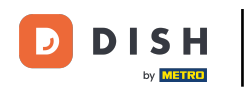

Benvenuto nel DISH POS Dashboard. In questo tutorial ti mostreremo come impostare più lingue per la tua struttura. Per prima cosa, vai su Self-service.

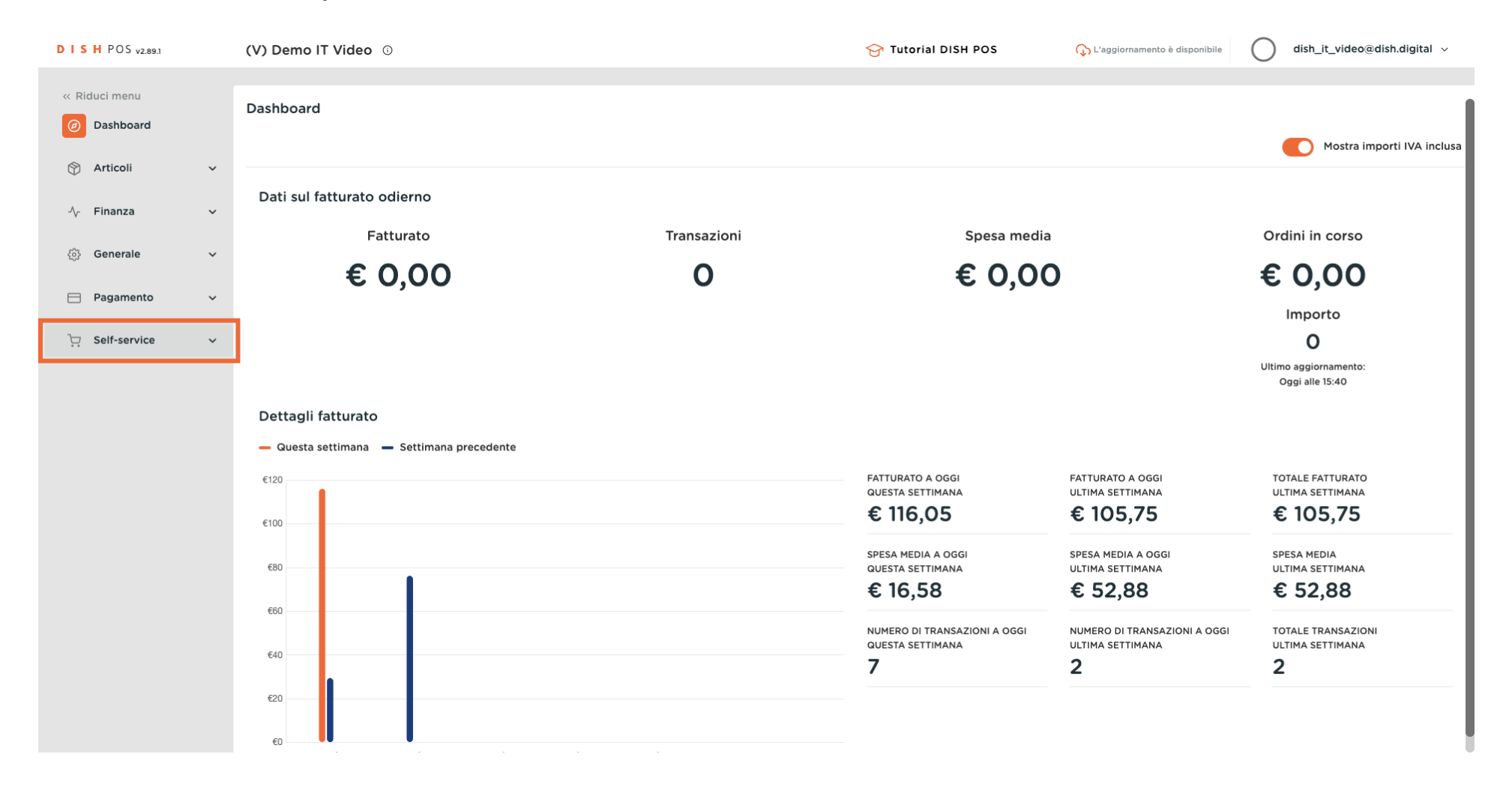

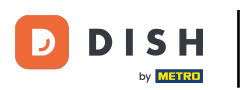

### Clicca su Canali di vendita.

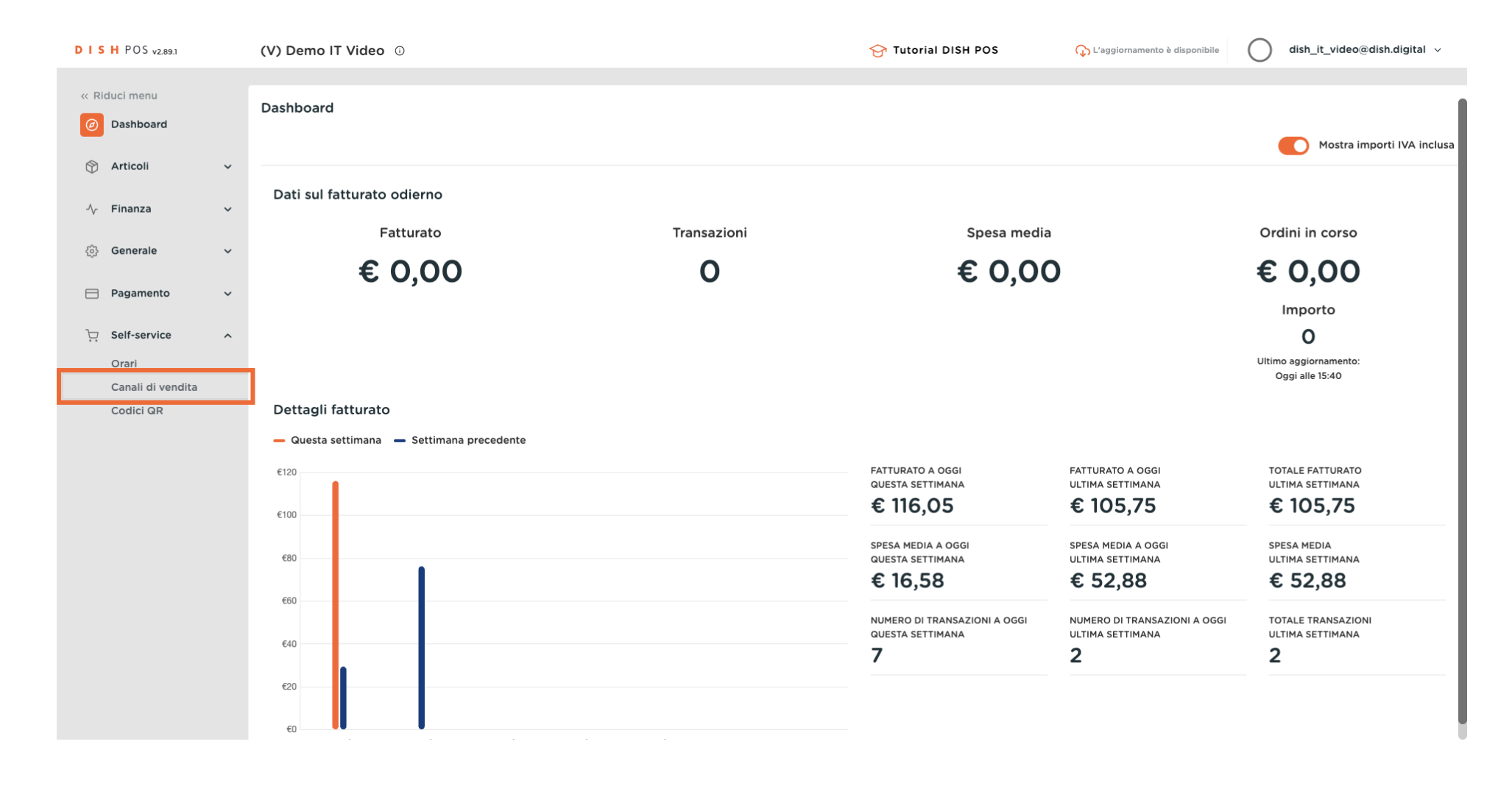

### Clicca sull'icona della matita.

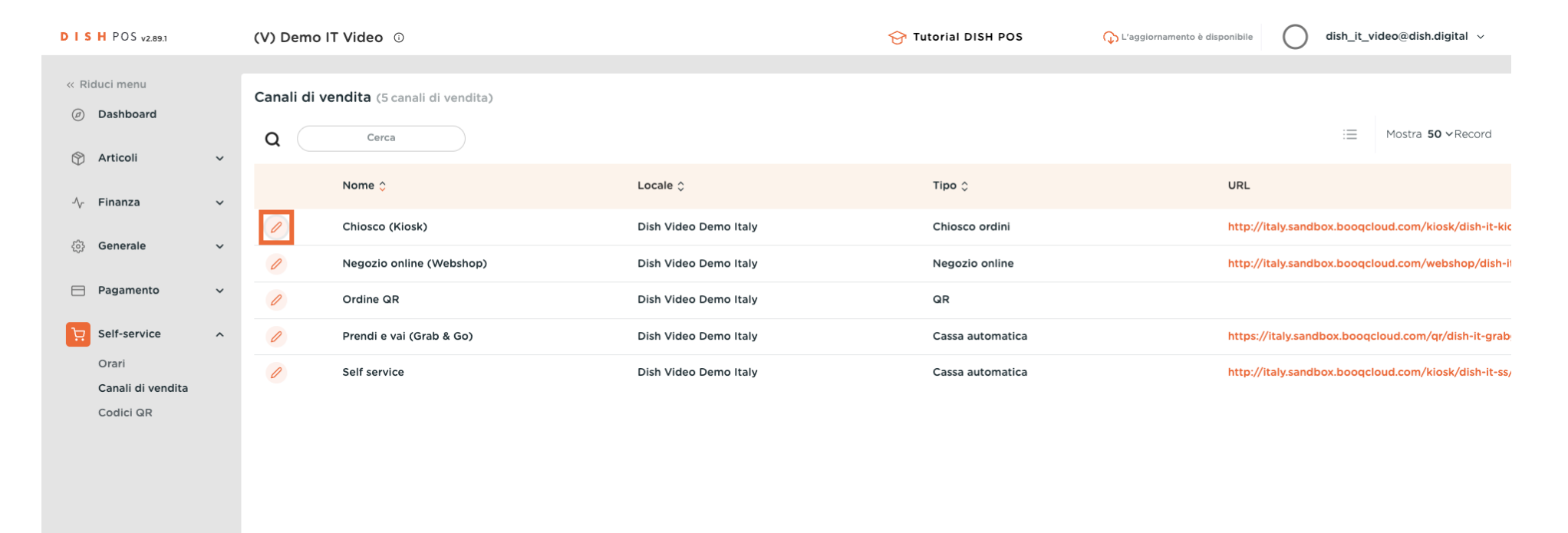

1

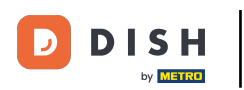

## Clicca sul campo di testo accanto a Nome e aggiungi o modifica il nome.

| DISH POS v2.89.1           | Modifica chiosco ordini | Generale                          |                                                                    | CHIUDI 🛞 |
|----------------------------|-------------------------|-----------------------------------|--------------------------------------------------------------------|----------|
| « Riduci menu              | 🔅 Generale              | Nome <sup>®</sup> Chiosco (Kiosk) |                                                                    |          |
| ② Dashboard                | 🖉 Contenuto             | Locale                            |                                                                    |          |
| 🕥 Articoli 🗸 🗸             | 🖂 Aspetto               | Locale                            | Dish Video Demo Italy                                              |          |
| -√⁄ Finanza 🗸 ✓            | () Orari di apertura    | Area*                             | Chiosco ~                                                          |          |
| () Generale 🗸 🗸            |                         | Onzioni di consumpzione           |                                                                    |          |
| 📄 Pagamento 🗸 🗸            |                         |                                   |                                                                    |          |
| ∑ Self-service ∧           |                         | Asporto                           | Õ                                                                  |          |
| Orari<br>Canali di vendita |                         | Servizi di scansione              |                                                                    |          |
| Codici QR                  |                         | Scansione dell'ID cliente         |                                                                    |          |
|                            |                         | Impostazioni lingue               |                                                                    |          |
|                            |                         | Lingue                            | Tedesco, Inglese, Francese, Italiano, Olandese, Ucrai $\checkmark$ |          |
|                            |                         | Lingua predefinita*               | Italiano V                                                         |          |
|                            |                         | Identificazione                   |                                                                    |          |
|                            |                         | ID                                | 84                                                                 |          |
|                            |                         |                                   |                                                                    |          |
|                            |                         |                                   |                                                                    | Salva    |

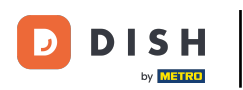

# Clicca sul campo accanto ad Area per aggiungere o modificare le aree.

| D I S H POS v2.89.1           | Modifica chiosco ordini | Generale                          |                                                                     | снила 🛞 |
|-------------------------------|-------------------------|-----------------------------------|---------------------------------------------------------------------|---------|
| « Riduci menu                 | (i) Generale            | Nome <sup>*</sup> Chiosco (Kiosk) |                                                                     |         |
| <ul> <li>Dashboard</li> </ul> | 🖉 Contenuto             | Locale                            |                                                                     |         |
| 🕆 Articoli 🗸                  | Aspetto                 | Locale                            | Dish Video Demo Italy                                               |         |
| -√ Finanza 🗸 🗸                | () Orari di apertura    | Area*                             | Chiosco                                                             |         |
| Generale      ✓               |                         | Opzioni di consumazione           | <ul> <li>∧ □ Dish Video Demo Italy</li> <li>∨ □ Terrazza</li> </ul> |         |
| 📄 Pagamento 🛛 🗸               |                         | Consumazione in loco              | Vendita diretta                                                     |         |
| ີບຸ Self-service ∧            |                         | Asporto                           | ✓ ☐ Aggregatore di cibo                                             |         |
| Canali di vendita             |                         | Servizi di scansione              | E-commerce     Prendi e Vai                                         |         |
| Codici QR                     |                         | Scansione dell'ID cliente         | Chiosco                                                             |         |
|                               |                         | Impostazioni lingue               | <ul> <li>Servizio SelfService</li> <li>Negozio online</li> </ul>    |         |
|                               |                         | Lingue                            | ∨ 🗌 Bar                                                             |         |
|                               |                         | Lingua predefinita*               | ✓ □ Ristorante                                                      |         |
|                               |                         | Identificazione                   |                                                                     |         |
|                               |                         | ID                                | 84                                                                  |         |
|                               |                         |                                   |                                                                     |         |
|                               |                         |                                   |                                                                     | Salva   |

## Scegli le opzioni di consumazione che desideri mantenere attive.

| DISHPOS <sub>v2.89.1</sub>    | Modifica chiosco ordini | Generale                          | CHIUDI                                                  | $\otimes$ |
|-------------------------------|-------------------------|-----------------------------------|---------------------------------------------------------|-----------|
| « Riduci menu                 | <b>Generale</b>         | Nome <sup>*</sup> Chiosco (Kiosk) |                                                         |           |
| <ul> <li>Dashboard</li> </ul> | 🖉 Contenuto             | Locale                            |                                                         |           |
| 🕎 Articoli 🗸 🗸                | 🕞 Aspetto               | Locale                            | Dish Video Demo Italy                                   |           |
| -√y Finanza 🛛 🗸               | ( ) Orari di apertura   | Area*                             | Chiosco ~                                               |           |
| () Generale 🗸 🗸               |                         |                                   |                                                         |           |
| Pagamento 🗸 Υ                 |                         |                                   |                                                         |           |
| ݤ Self-service ▲              |                         | Asporto                           |                                                         |           |
| Orari<br>Canali di vendita    |                         | Servizi di scansione              |                                                         |           |
| Codici QR                     |                         | Scansione dell'ID cliente         |                                                         |           |
|                               |                         | Impostazioni lingue               |                                                         |           |
|                               |                         | Lingue                            | Tedesco, Inglese, Francese, Italiano, Olandese, Ucrai 🗸 |           |
|                               |                         | Lingua predefinita*               | Italiano 🗸                                              |           |
|                               |                         | Identificazione                   |                                                         |           |
|                               |                         | ID                                | 84                                                      |           |
|                               |                         |                                   |                                                         |           |
|                               |                         |                                   | Salva                                                   |           |

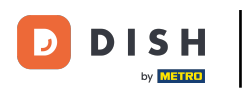

## Clicca sul campo accanto a Lingue per aggiungere o modificare le lingue.

| DISH POS v2.89.1           | Modifica chiosco ordini | Generale                        |                                                         | сніиді 🛞 |
|----------------------------|-------------------------|---------------------------------|---------------------------------------------------------|----------|
| « Riduci menu              | 6 Generale              | Nome* Chiosco (Kiosk)           |                                                         |          |
| Dashboard                  | 🗹 Contenuto             | Locale                          |                                                         |          |
| 🕅 Articoli 🗸 🗸             | 🔁 Aspetto               | Locale                          | Dish Video Demo Italy                                   |          |
| -√ Finanza 🗸 ✓             | 🕓 Orari di apertura     | Area*                           | Chiosco ~                                               |          |
| 🚯 Generale 🗸 🗸             |                         |                                 |                                                         |          |
| 🖻 Pagamento 🗸 🗸            |                         | Opzioni di consumazione         |                                                         |          |
| 🗔 Self-service 🔨           |                         | Consumazione in loco<br>Asporto |                                                         |          |
| Orari<br>Canali di vendita |                         | Servizi di scansione            |                                                         |          |
| Codici QR                  |                         | Scansione dell'ID cliente       |                                                         |          |
|                            |                         | Impostazioni lingue             |                                                         |          |
|                            |                         | impostazioni migue              |                                                         |          |
|                            |                         | Lingue                          | Tedesco, Inglese, Francese, Italiano, Olandese, Ucrai 🗸 |          |
|                            |                         | Lingua predefinita*             | Italiano v                                              |          |
|                            |                         | Identificazione                 |                                                         |          |
|                            |                         | ID                              | 84                                                      |          |
|                            |                         |                                 |                                                         |          |
|                            |                         |                                 |                                                         | Salva    |

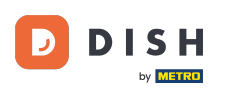

# Ð

#### Spunta la tua selezione stata attivata.

## Spunta la tua selezione. Nota: una volta che il riquadro accanto alla selezione è arancione, questa è

| DISH POS v2.89.1          | Modifica chiosco ordini | Generale                          | CHIUC                                                 | > 🛞 |
|---------------------------|-------------------------|-----------------------------------|-------------------------------------------------------|-----|
| « Riduci menu             | Generale                | Nome <sup>*</sup> Chiosco (Kiosk) |                                                       |     |
| Ø Dashboard               | 🖒 Contenuto             | Locale                            |                                                       |     |
| 💮 Articoli 🗸 🗸            | Aspetto                 | Locale                            | Dish Video Demo Italy                                 |     |
| -∿ Finanza 🗸 ✓            | ( Orari di apertura     | Area*                             | Chiosco ~                                             |     |
| {ତ} Generale ✓            |                         | Opzioni di consumazione           |                                                       |     |
| 📄 Pagamento 🗸 🗸           |                         | Consumazione in loco              |                                                       |     |
| ੇ Self-service ∧<br>Orari |                         | Asporto                           |                                                       |     |
| Canali di vendita         |                         | Servizi di scansione              |                                                       |     |
|                           |                         | Scansione dell'ID cliente         |                                                       |     |
|                           |                         | Impostazioni lingue               |                                                       |     |
|                           |                         | Lingue                            | Tedesco, Inglese, Francese, Italiano, Olandese, Ucrai |     |
|                           |                         | Lingua predefinita*               | ✓ Tedesco                                             |     |
|                           |                         | Identificazione                   | ⊘ Francese                                            |     |
|                           |                         | ID                                | ✓ Italiano ✓ Olandese                                 |     |
|                           |                         |                                   |                                                       |     |
|                           |                         |                                   | Salv                                                  | va  |

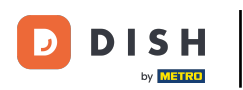

## Clicca sul campo accanto a Lingua predefinita\* per impostare la lingua predefinita.

| DISH POS v2.89.1              | Modifica chiosco ordini | Generale                          | CHIUDI 🔕                                                 |
|-------------------------------|-------------------------|-----------------------------------|----------------------------------------------------------|
| « Riduci menu                 | 🔅 Generale              | Nome <sup>*</sup> Chiosco (Kiosk) |                                                          |
| <ul> <li>Dashboard</li> </ul> | 🖉 Contenuto             | Locale                            |                                                          |
| 🕎 Articoli 🗸 🗸                | 🔁 Aspetto               | Locale                            | Dish Video Demo Italy                                    |
| -\∕r Finanza →                | Orari di apertura       | Area*                             | Chiosco                                                  |
| {ĝ} Generale ✓                |                         |                                   |                                                          |
| 🖻 Pagamento 🗸 🗸               |                         |                                   |                                                          |
| ेः Self-service ^             |                         | Asporto                           |                                                          |
| Orari<br>Canali di vendita    |                         | Servizi di scansione              |                                                          |
| Codici QR                     |                         | Scansione dell'ID cliente         |                                                          |
|                               |                         | Impostazioni lingue               |                                                          |
|                               |                         | Lingue                            | Tedesco, Inglese, Francese, Italiano, Olandese, Ucrai $$ |
|                               |                         | Lingua predefinita*               | Italiano 🗸                                               |
|                               |                         | Identificazione                   |                                                          |
|                               |                         | ID                                | 84                                                       |
|                               |                         |                                   |                                                          |
|                               |                         |                                   | Salva                                                    |

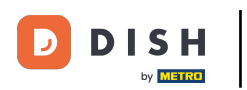

# • Fai la tua scelta cliccando sulla lingua preferita.

| DISH POS v2.89.1              | Modifica chiosco ordini | Generale                  |                                                         | снійді 🛞 |
|-------------------------------|-------------------------|---------------------------|---------------------------------------------------------|----------|
| « Riduci menu                 | Generale                | Nome* Chiosco (Kiosk)     |                                                         |          |
| <ul> <li>Dashboard</li> </ul> | Contenuto               | Locale                    |                                                         |          |
| 🕎 Articoli 🗸 🗸                | 🔁 Aspetto               | Locale                    | Dish Video Demo Italy                                   |          |
| -∿ Finanza ✓                  | () Orari di apertura    | Area*                     | Chiosco 🗸                                               |          |
| (한) Generale 🗸 🗸              |                         | Opzioni di consumazione   |                                                         |          |
| 📄 Pagamento 🗸 🗸               |                         | Consumazione in loco      |                                                         |          |
| ∑ Self-service ∧              |                         | Asporto                   |                                                         |          |
| Canali di vendita             |                         | Servizi di scansione      |                                                         |          |
| Codici QR                     |                         | Scansione dell'ID cliente |                                                         |          |
|                               |                         | Impostazioni lingue       |                                                         |          |
|                               |                         | Lingue                    | Tedesco, Inglese, Francese, Italiano, Olandese, Ucrai 🗸 |          |
|                               |                         | Lingua predefinita*       | Italiano ^                                              |          |
|                               |                         | Identificazione           | Tedesco<br>Inglese                                      |          |
|                               |                         | ID                        | Francese                                                |          |
|                               |                         |                           | Italiano<br>Olandese                                    |          |
|                               |                         |                           |                                                         | Salva    |

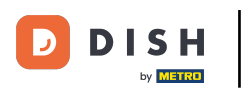

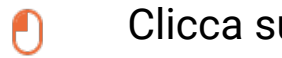

## Clicca su <mark>Salva</mark>.

| DISHPOS <sub>v2.89.1</sub> | Modifica chiosco ordini | Generale                  | CHI                                                     | iudi 🛞 |
|----------------------------|-------------------------|---------------------------|---------------------------------------------------------|--------|
| « Riduci menu              | ලි Generale             | Nome* Chiosco (Kiosk)     |                                                         |        |
| Ø Dashboard                | 🖉 Contenuto             | Locale                    |                                                         |        |
| 🕎 Articoli 🗸 🗸             | 🔁 Aspetto               | Locale                    | Dish Video Demo Italy                                   |        |
| -√ Finanza 🗸 ✓             | 🕓 Orari di apertura     | Area*                     | Chiosco                                                 |        |
| ୍ତି} Generale ∽            |                         | Onzioni di consumpzione   |                                                         |        |
| 📄 Pagamento 🗸 🗸            |                         |                           |                                                         |        |
| ेः Self-service 🥎          |                         | Asporto                   |                                                         |        |
| Orari<br>Canali di vendita |                         | Servizi di scansione      |                                                         |        |
| Codici QR                  |                         | Scansione dell'ID cliente |                                                         |        |
|                            |                         | Impostazioni lingue       |                                                         |        |
|                            |                         | Lingue                    | Tedesco, Inglese, Francese, Italiano, Olandese, Ucrai 🗸 |        |
|                            |                         | Lingua predefinita*       | Italiano 🗸                                              |        |
|                            |                         | Identificazione           |                                                         |        |
|                            |                         | ID                        | 84                                                      |        |
|                            |                         |                           |                                                         |        |
|                            |                         |                           |                                                         | alva   |

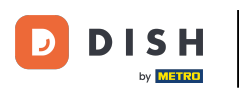

i

#### Ecco fatto. Hai finito.

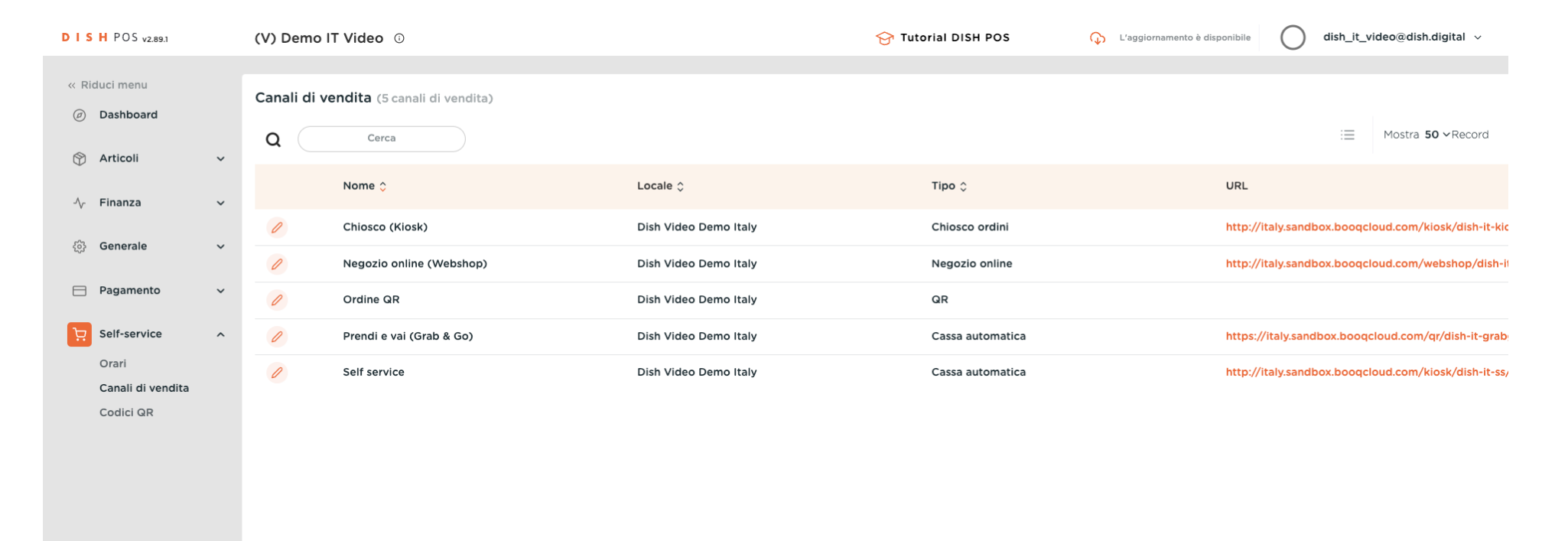

1

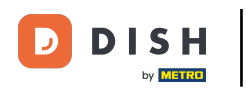

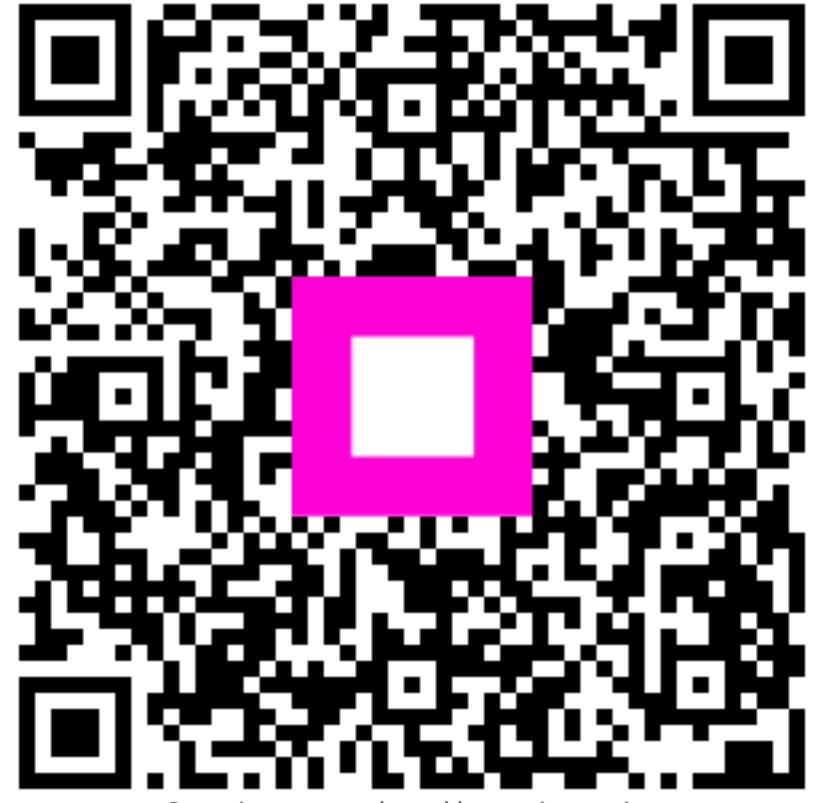

Scansiona per andare al lettore interattivo